## App端如何审批维修方案(文档)

用户登录互海通App端,在主页面点击"**审批→维修管理→审批-维修方案**",进入待处理任务界面, 可通过关键字查找目标项,点击目标单据任意位置进入详情界面,根据实际情况,点击"同意",或 对单个维修项审核退回,也可"全部退回",若点击"通过",则填写通过意见,也可上传附件,然 后点击"确定",若点击审批退回,填写退回理由,然后点击"确定"。

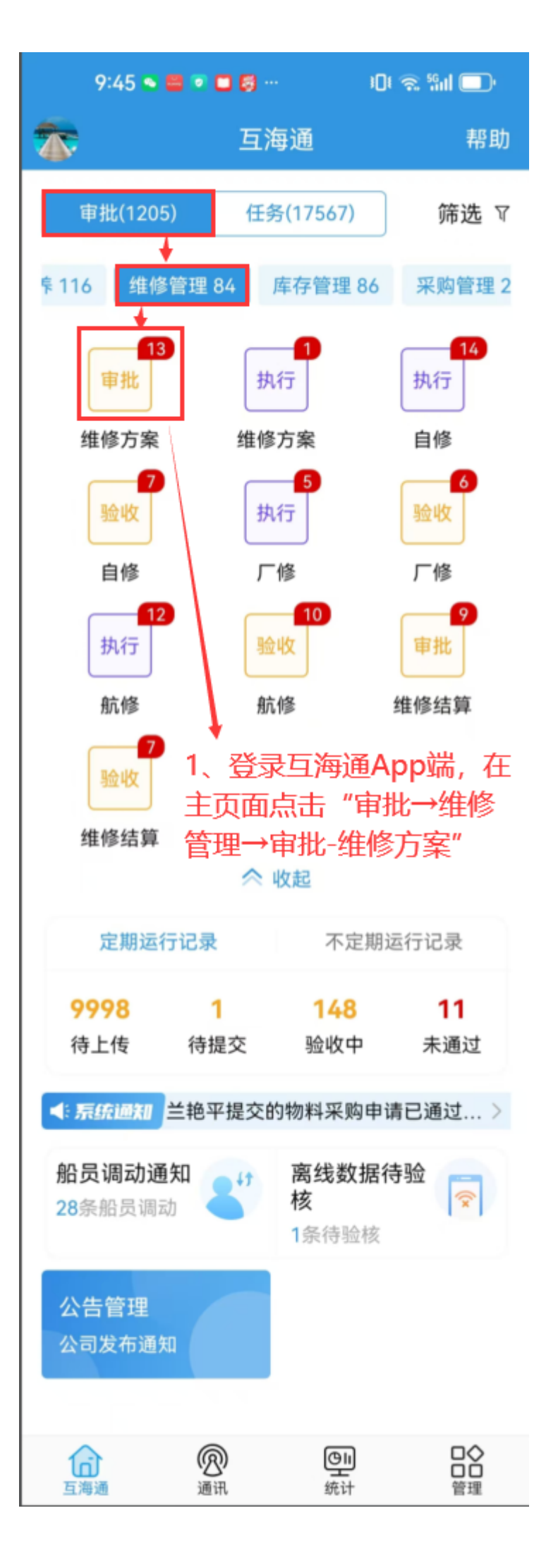

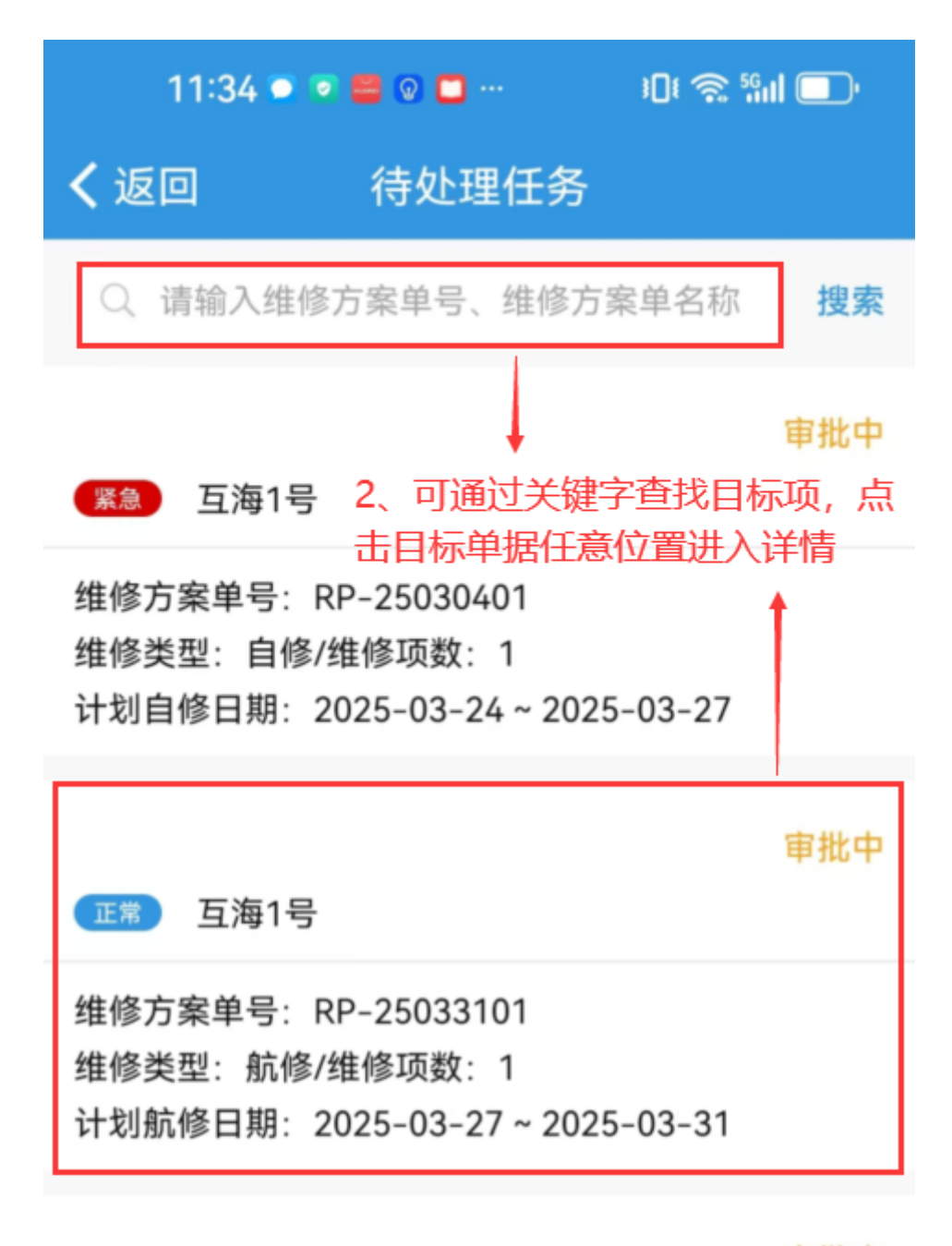

审批中

正常 互海1号

维修方案单号: RP-24090801 维修类型: 航修/维修项数: 1 计划航修日期: 2024-09-08~2024-09-08

## 维修方案单名称9.2

审批中

正常 互海1号

维修方案单号: RP-24082001 维修类型: 航修/维修项数: 2 计划航修日期: 2024-09-02~2024-09-08

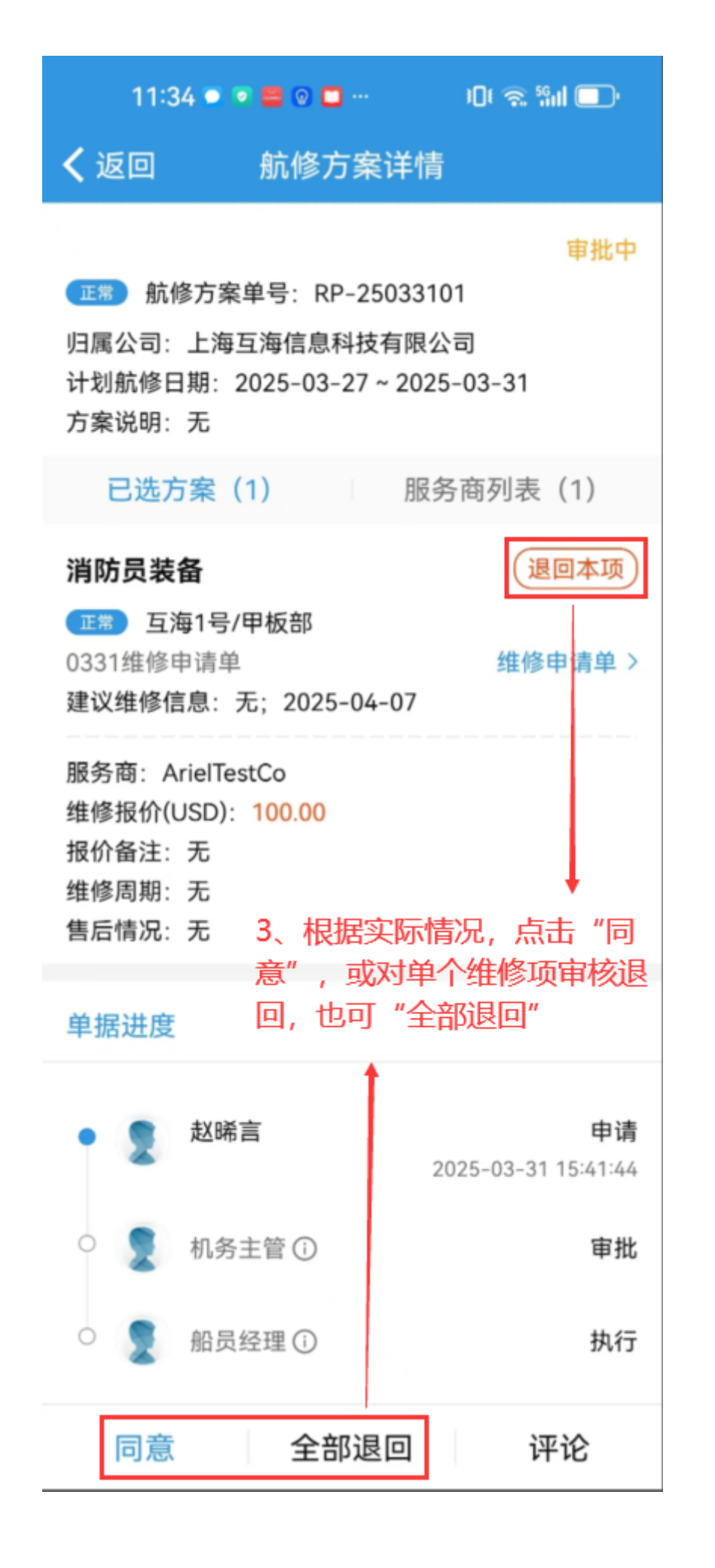

| 11:35 🔍 💌 🚍        | © 🗖 …          | i 🛛 i 🙊 🖏 i 🔲 🔲   |
|--------------------|----------------|-------------------|
| く返回                | 通过             |                   |
| <b>通过意见</b><br>请填写 |                |                   |
| 附件                 |                | 上传附件              |
| 4、若点击"通<br>也可上传附件, | 碰",则<br>, 然后点: | J填写通过意见,<br>击"确定" |
| 确定                 |                | 取消                |

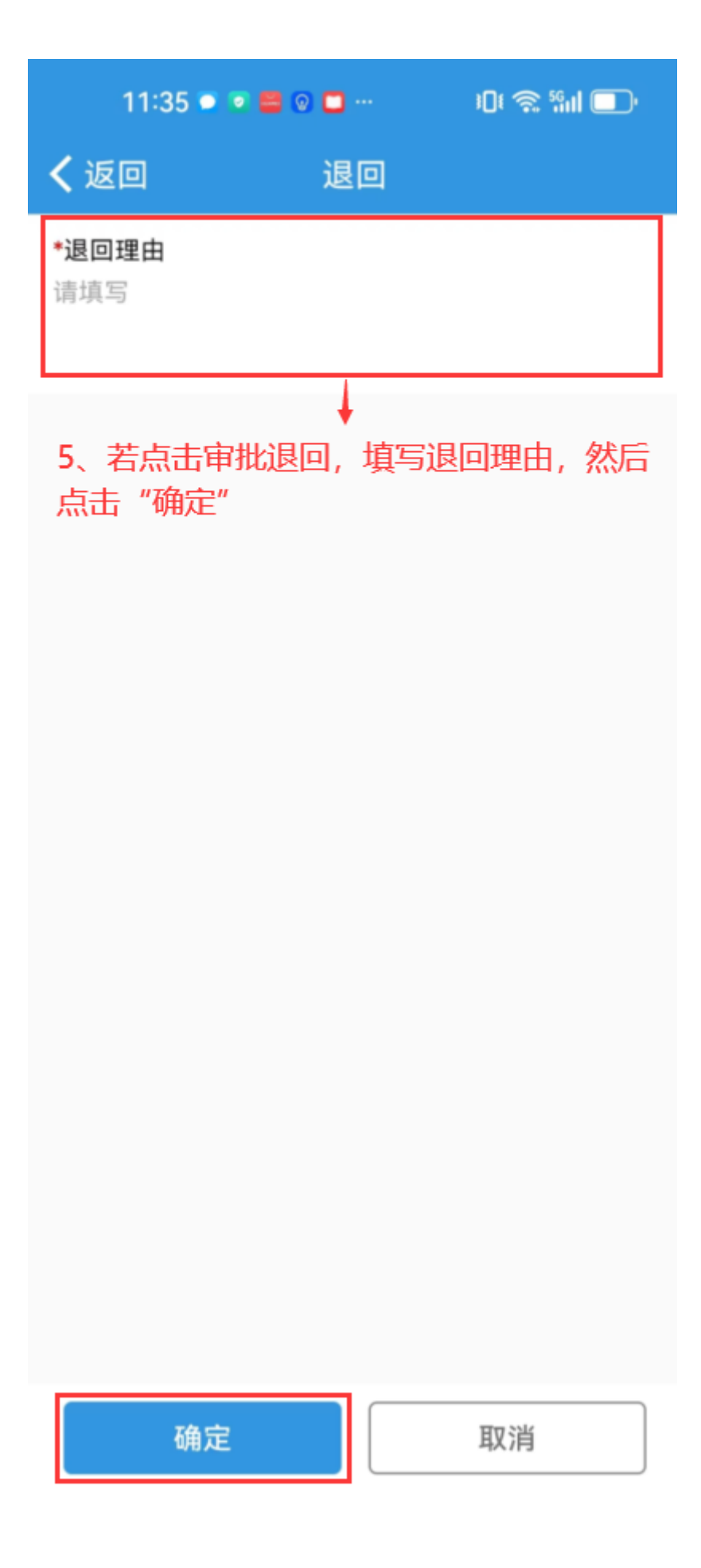

下一步:

若**审核通过**,根据审批流程节点,单据流转至有执行权限的人员工作台;

若**审核退回**,则单据退回至**维修计划**,用户可进行适当修改后重新提交。